# PPR 2.0 in Neodat

# Inhalt

| 1 | Einf | ühruı  | ng                                                     | 3 |
|---|------|--------|--------------------------------------------------------|---|
|   | 1.1  | PPR-   | -Bereiche                                              | 3 |
|   | 1.2  | Alte   | rsgruppen                                              | 3 |
|   | 1.3  | Grur   | ndlegende Funktionen des Programms                     | 4 |
|   | 1.4  | Zuor   | rdnung zu PPR 2.0 und gBA-Score (QRF-RL)               | 4 |
|   | 1.4. | 1      | Zuordnung zu PPR 2.0                                   | 4 |
|   | 1.4. | 2      | Zuordnung zu gBA                                       | 4 |
| 2 | Eing | gabe o | der Daten für PPR 2.0 und QFR-RL                       | 5 |
|   | 2.1  | Star   | t der Dateneingabe                                     | 5 |
|   | 2.2  | Stati  | ionsbelegung                                           | 6 |
|   | 2.3  | Date   | eneingabe für PPR 2.0/gBA - Kriterien                  | 7 |
|   | 2.3. | 1      | Filtereinstellungen                                    | 7 |
|   | 2.3. | 2      | Definitionen und Beschreibung der einzelnen Kriterien  | 8 |
|   | 2.3. | 3      | Auswahl der Kriterien                                  | 8 |
|   | 2.3. | 4      | Bewegen zwischen Patienten                             | 8 |
|   | 2.3. | 5      | Kriterienübernahme aus Vorlagen                        | 8 |
|   | 2.3. | 6      | Änderung Altersgruppe                                  | 9 |
|   | 2.3. | 7      | Hierarchische Anzeige der Kriterien                    | 9 |
|   | 2.4  | Date   | eneingabe für Stationsbesetzung lt. QFR-RL 1           | 0 |
|   | 2.5  | Liste  | e/Auswertung Stationsbesetzung1                        | 1 |
|   | 2.5. | 1      | Optionen1                                              | 1 |
|   | 2.5. | 2      | Schaltflächen:                                         | 3 |
|   | 2.6  | Patie  | entenstammdaten direkt bearbeiten1                     | 4 |
| 3 | Übe  | ergang | g Erfassung QFR-RL zu PPR 2.01                         | 5 |
|   | 3.1  | Ums    | stieg 1                                                | 5 |
| 4 | Gru  | ndleg  | gende Einstellungen (Konfiguration)1                   | 6 |
|   | 4.1  | Stati  | ionen 1                                                | 7 |
|   | 4.2  | Eins   | chalten und grundlegende Einstellungen des gBA-Moduls1 | 8 |
|   | 4.2. | 1      | Erfassung PPR 2.0-Daten ab 1                           | 8 |
|   | 4.2. | 2      | Erfassung gBA-Liste 1                                  | 8 |
|   | 4.2. | 3      | gBA Vor-/Nachbereitung %1                              | 9 |

| 4.2.4 | 4 Mindestzeit auf Station (PPR)           | 19 |
|-------|-------------------------------------------|----|
| 4.3   | Editor für gBA-Kriterien                  | 20 |
| 4.4   | Editor für Bemerkungen                    | 21 |
| 4.5   | Editor für Pflegeschlüssel/Standardzeiten | 22 |
| 4.6   | Editor für PPR Vorlagen                   | 23 |
|       |                                           |    |

# 1 Einführung

Da die PPR 2.0 auch auf der NICU neben den Daten der QFR-RL ("gBA-Score") erfasst werden soll wurde in Neodat die parallele und gleichzeitige Erfassung beider Systeme implementiert.

Die PPR unterscheidet zwischen eine Intensivpflege (IS NICU bzw. IS PICU) und einer Normalpflege (mit den Bereichen allgemeine Pflege – KA und Spezialpflege – KS) Für die einzelnen Bereich gibt es wiederum altersabhängige Einteilungen:

## 1.1 PPR-Bereiche

### Intensivpatienten

- IS-NICU Früh- und Neugeborene bis 28.LT oder Aufnahmegewicht kleiner als 2500g
- IS-PICU Säuglingen bis Jugendliche (Aufnahme nach einem Alter von 28 Tagen)

Hier führt das Vorhandensein mindestens eines Kriteriums zur Einordnung in IS1...IS3

## Normalpatienten

- KA-F Neugeborene und Säuglinge (bis Alter ein Jahr)
- KA-K Kleinkinder/Kinder bis 7 Jahre
- KA-J Kinder und Jugendliche ab 7 Jahre
- A Erwachsen ab 18. Jahren

Jeweils mit 5 Bereichen (Körperpflege, Ernährung, Ausscheidung, Bewegung und Lagern, Kommunikation)

Hier werden mindestens 2 Kriterien eines Schweregrades (1-4) aus unterschiedlichen Bereichen gefordert, um sie in diesen Schweregrad einzuordnen.

Zusätzlich wird hier noch KS (1-4) erfasst – hier reicht wieder ein Kriterium

# 1.2 Altersgruppen

Die Altersgruppen, die sich auf den Aufnahmezeitpunkt beziehen, sind allerdings nicht bis zum letzten durchdacht.

- Keine Hinweise zur Handhabung bei Langliegern
- Keine Abgrenzung der Patienten entsprechend QFR-RL (gBA-Score)
- Keine sinnvolle Einordnung von Frühgeborenen bei späteren Verlegungen
- Nur Fixierung auf chronologisches Alter (Frühgeborene werden nicht betrachtet
- Unterschiedliche Trennung im IS- und KA-Bereich Säuglingen gehören im IS-Bereich zur NICU, im KA-Bereich aber zu Neugeborenen

Deshalb wurde versucht die Altersgruppen besser voneinander abzugrenzen.

- 1. Patienten für QFR-RL
  - a. Geburtsgewicht < 1500
  - b. Abgrenzung: Gewicht >2500g oder korr. Alter >28 Tage
- 2. Frühgeborene
  - a. GA <37 SSW
  - b. Abgrenzung: Gewicht >2500g oder korr. Alter >28 Tage
- 3. Neugeborene
  - a. Bis 28. Lebenstag bzw. <2500g bei Aufnahme
  - b. Abgrenzung 56. Lebenstag
- 4. Säuglingen
  - a. Ab (korrigiertem) Alter 28 LT und >=2500g und <1Jahr

- 5. Kinder
  - a. >1j-7 Jahre
- Jugendliche (hier fallen auch ggf. Erwachsene auf der PICU darunter a. >7 Jahre

## 1.3 Grundlegende Funktionen des Programms

Die PPR 2.0 ist also insbesondere für Normalstationen (KA/KS) sehr umfangreich und komplex. Aber auch auf Intensivstationen (NICU/PICU) sind sehr viele Kriterien zu erfassen. Umso mehr, als auch auf Intensivstationen einzelne Patienten, wenn sie nicht die Voraussetzungen für die IS-Einstufung erfüllen, im KA/KS-Bereich zu verschlüsseln sind.

Deshalb wurde in Neodat ein adaptives System gewählt, um mit möglichst wenigen Eingabe die Patienten zu erfassen:

- Automatische Zuordnung der Altersgruppe
- Auf Intensivstationen werden sowohl die Kriterien der KA/KS-Eingruppierung als auch des IS-Eingruppierung angezeigt. Sobald ein Item der IS-Eingruppierung angekreuzt wird, werden die KA/KS-Kriterien ausgeblendet, da sie nicht mehr relevant sind
- Auf Normalstationen werden nur die KA/KS-Kriterien angezeigt
- Sobald ein Schweregrad erreicht ist, werden nur die Kriterien noch angezeigt, die möglicherweise zu einem höheren Schweregrad
- Die Werte des Vortages/der Vorschicht werden übernommen und müssen ggf. nur noch angepasst werden.
- Kriterien, die auf mehrere Bereiche Einfluss haben (z.B. Isolation) werden automatisch in allen Bereichen gesetzt.

# 1.4 Zuordnung zu PPR 2.0 und gBA-Score (QRF-RL)

## 1.4.1 Zuordnung zu PPR 2.0

Alle Patienten die in der entsprechenden Schicht die Mindestaufenthaltsdauer (s. Konfiguration) auf der Station lagen

## 1.4.2 Zuordnung zu gBA

Je nach Einstellung in der Konfiguration

- 1. Wie PPR 2.0 Alle in PPR 2.0 eingeschlossenen Patienten
- 2. Patienten, die zum Erfassungszeitpunkt auf Station liegen

# 2 Eingabe der Daten für PPR 2.0 und QFR-RL

## 2.1 Start der Dateneingabe

Starten Sie die Eingabe mit dem Punkt "Personal PPR2 / gBA"

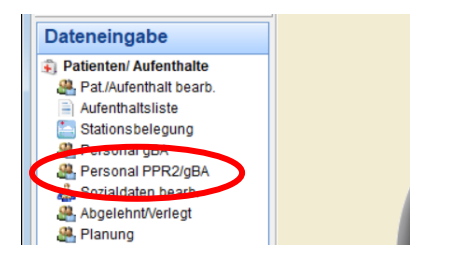

Es öffnet sich das Auswahlfenster für Station und Schicht. Die Voreinstellung ist

- die erste Station
- die letzte beendete Schicht
- und die Anzeige auch der Patienten, die aktuell keine Station zugeordnet sin (empfohlen, um Fehler zu vermeiden)

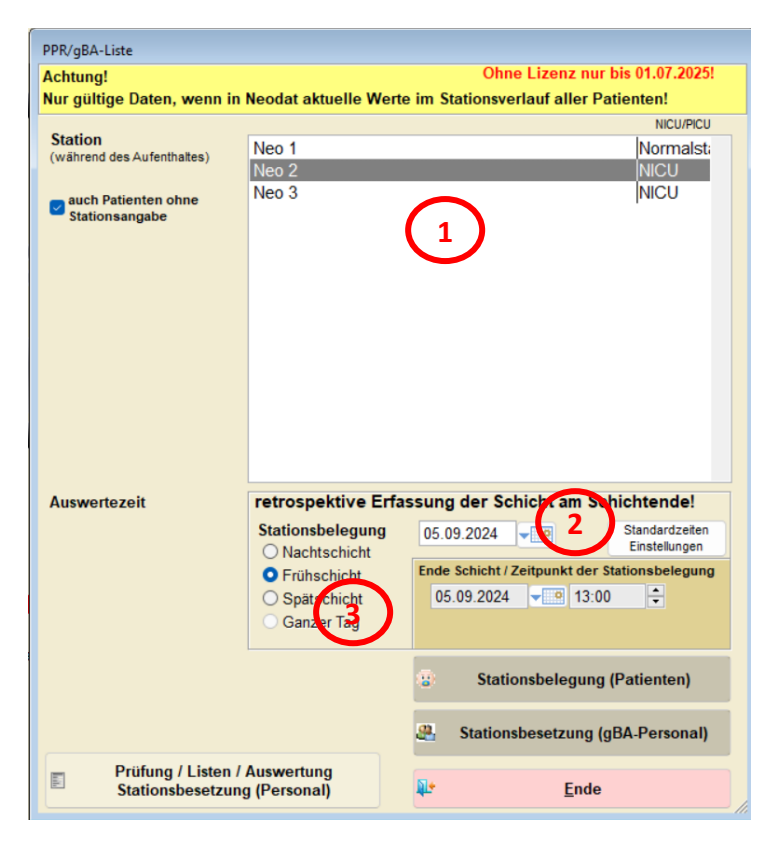

Sie können nun bei Bedarf

- 1. die Station ändern
- 2. das Datum anpassen
- 3. die Schicht anpassen (bei Stationen mit tagweiser Erfassung ist die Schicht gesperrt!)

Der Zeitpunkt der Erfassung (Ende der Schicht!!) wird angezeigt.

### Die Erfassung erfolgt retrospektiv für die abgelaufene Schicht!

Sie können nun

- 1. die Daten der einzelnen Patienten ("Stationsbelegung")
- 2. die resultierenden Personal Soll und Ist-Werte erfassen ("Stationsbesetzung") nur NICU/PICU!
- 3. die Daten prüfen und auswerten

# 2.2 Stationsbelegung

Es werden zunächst alle Patienten angezeigt, die in der betreffenden Zeit (Schicht/Tag) auf Station lagen. Für die Anzeige ist die zurückliegende Schicht (bis zum angezeigten Erfassungszeitpunkt) relevant!

#### Spalten

PPR: 1 alle Patienten mit entsprechender Mindestliegezeit, für die PPR 2.0 erfasst werden muss bei Bedarf, können deaktivierte Patienten aktiviert werden (z.B. aufwändige Verlegung nach außen) oder auch deaktiviert werden. Manuell geänderte Patienten werden gelb hinterlegt. Ohne PPR wird Patientenname durchgestrichen GBA: (2) Patienten, die in den gBA-Score einfließen (Aktivierung nur gemeinsam mit PPR möglich) Probleme: Wenn beim Patienten wichtige Daten zur Einordnung in die Patienetengrppe fehlen, (3) erscheint hier eine rot hinterlegte Schaltfläche Edit Pat: Über die Schaltfläche "Edit" können Sie bei Beadrf die wichtigsten Daten des Patienten einsehen und ggf. auch ändern (s. Patientenstammdaten direkt bearbeiten) (4)

**Eingabe der Daten:** Patient auswählen und Doppelklick auf Patientenname oder "**Daten bearbeiten**" Bei Aufruf des Patienten werden (soweit vorhanden) die Werte der Vorschicht übernommen und müssen dann nur noch geprüft und angepasst werden

| le Neodat 5 5.2405.3                      | 10.09.2024                |                   |              |             |      |          |         |                    |        |                                                                                                    |                                                                                                    | -          | - 🗆 🛛        |
|-------------------------------------------|---------------------------|-------------------|--------------|-------------|------|----------|---------|--------------------|--------|----------------------------------------------------------------------------------------------------|----------------------------------------------------------------------------------------------------|------------|--------------|
| <u>D</u> atei <u>B</u> earbeiten <u>D</u> | ienstprog <u>F</u> enster | ENDE Hilfe Window |              |             |      |          |         |                    |        |                                                                                                    |                                                                                                    |            |              |
| Stationsbelegung                          |                           |                   |              | 6           |      |          |         |                    |        | $\bigcirc$                                                                                                    |                                                                                                    |            |              |
| Auswertedatum                             | 02.09.2024                | Ende der          | Nachtschicht | Frühschicht | 0    | Spätso   | chicht  | Ganzer Tag         | 1      | Auswertez                                                                                                    | eit 02.09.2024                                                                                                    |            | ):30         |
|                                           |                           | Schicht!          |              | 0           |      | -,       |         |                    | _      |                                                                                                    |                                                                                                    |            |              |
| (1 2                                      | Neo 2                     |                   |              |             | - (  |          |         |                    |        | A survey of the sector sector se |                                                                                                    |            |              |
| $\sim$                                    |                           |                   |              |             | Prob | <u> </u> | Geb Gew | Patienten-         |        | vorwerte ubernenmen                                                                                                    |                                                                                                    |            |              |
| PPR gBA                                   | Name O                    | Vorname           | geb 🛛        | Fall-Nr O   | lem  | Probl    | 000 001 | Gruppe             |        | PPR 2.0                                                                                                    | gBA-Level                                                                                                    | Minuten    | Zimmer       |
|                                           |                           | G                 | 04.          |             | (    | 自治       | 2,930   | Säugling (4 Wo-1J) | V      | ~                                                                                                    | ~                                                                                                    |            | 05000440     |
|                                           |                           | s                 | 23.          |             |      | Edit     | 0,970   | <1500g gBA         | $\sim$ | IS2 NICU                                                                                                    | Intensivpflege                                                                                                    | 24         | 05030410     |
|                                           |                           | JI                | 18.          | -           |      | Edit     | 0.575   | <1500g gBA         | ž      |                                                                                                    | ×                                                                                                    |            | 05030410     |
| B C C B                                   |                           | <b>P</b>          | 18.          |             |      | Edit     | 1,300   | <1500g gBA         | ~      |                                                                                                    |                                                                                                    |            | 05030410     |
|                                           |                           | In                | 02.          |             | (    | Edit     | 3,160   | Neugeb./<2500g     | ~      | ~                                                                                                    |                                                                                                    |            | 05030410     |
|                                           |                           |                   | 17.          |             |      | Edit     | 0,000   | Säugling (4 Wo-1J) | ×      | ✓                                                                                                    |                                                                                                    | ,          | 05030413     |
|                                           | cia                       | E.                | 28.          | +           |      | Edit     | 1,820   | Frühgeb, sonst     | ~      | <u>~</u>                                                                                                    | ~                                                                                                    | ·          | 05030414     |
|                                           | Jita                      | M                 | 09.          | - 9         |      | Edit     | 1.250   | <1500g gBA         | ž      | ×                                                                                                    | ~                                                                                                    |            | 05030414     |
|                                           |                           | т                 | 02.          |             |      | Edit     | 1,430   | <1500g gBA         | v      |                                                                                                    | , in the second second s | ,          | 05030414     |
| H                                         |                           | N                 | 20.          |             | (    | Edit     | 1,640   | Frühgeb. sonst     | ~      | ✓                                                                                                    | ~                                                                                                    |            | 05030415     |
| H N                                       |                           | L                 | 20.          |             | (    | Edit     | 1,780   | Frühgeb. sonst     | $\sim$ | ~                                                                                                    | ~                                                                                                    | ,          | 05030415     |
|                                           |                           | 7                 | 20.          |             |      | Edit     | 1,320   | <1500g gBA         | ~      | <u>~</u>                                                                                                    | ~                                                                                                    | ·          | 05030415     |
|                                           |                           |                   | 19           |             |      | Edit     | 1,400   | <1500g gBA         | ~      | ×                                                                                                    | ~                                                                                                    |            | 05030416     |
|                                           |                           | J                 | 19.          |             |      | Edit     | 0,540   | <1500g gBA         | Ť      | Ŭ                                                                                                    | , in the second second s |            | 05030416     |
|                                           |                           |                   |              |             |      |          |         |                    |        |                                                                                                    |                                                                                                    |            |              |
|                                           |                           |                   |              |             |      |          |         |                    |        |                                                                                                    |                                                                                                    |            |              |
|                                           |                           |                   |              |             |      |          |         |                    |        |                                                                                                    |                                                                                                    |            | + /          |
|                                           |                           |                   |              |             |      |          |         |                    |        |                                                                                                    |                                                                                                    |            | + I          |
|                                           |                           |                   |              |             |      |          |         |                    |        |                                                                                                    |                                                                                                    |            | <u> </u>     |
|                                           |                           |                   |              |             |      |          |         |                    |        |                                                                                                    |                                                                                                    |            |              |
|                                           |                           |                   |              |             |      |          |         |                    |        |                                                                                                    |                                                                                                    |            |              |
|                                           |                           |                   |              |             |      |          |         |                    |        |                                                                                                    |                                                                                                    |            | /            |
|                                           |                           |                   |              | _           |      |          |         |                    |        |                                                                                                    |                                                                                                    |            | <u> </u>     |
|                                           |                           |                   |              |             |      |          |         |                    |        |                                                                                                    |                                                                                                    |            | <u> </u>     |
|                                           |                           |                   |              |             |      |          |         |                    |        |                                                                                                    |                                                                                                    |            |              |
|                                           |                           |                   |              |             |      |          |         |                    |        |                                                                                                    |                                                                                                    |            |              |
|                                           |                           |                   |              |             |      |          |         |                    |        |                                                                                                    |                                                                                                    |            |              |
|                                           |                           |                   |              |             |      |          |         |                    |        |                                                                                                    |                                                                                                    |            | I            |
|                                           |                           |                   |              |             |      |          |         |                    | _      |                                                                                                    |                                                                                                    |            |              |
| Fallzahl                                  | 17                        |                   |              |             |      | 2        | Patier  | nten hinzufügen    |        | Sta                                                                                                    | tus bearbeiten                                                                                                    | <b>P</b> • | <u>E</u> nde |
|                                           |                           |                   |              |             |      |          |         |                    |        |                                                                                                    |                                                                                                    |            |              |

In diesem Formular können Sie auch zu anderen Schichten springen:

- Datumseingabe
- Auswahl der Schicht 6
- Schichtweise mit Pfeiltasten 7

# 2.3 Dateneingabe für PPR 2.0/gBA - Kriterien

Das Eingabeformular ist adaptiv:

- 1. Es werden nur die für die Station relevanten Kriterien angezeigt
  - a. Normalstation KA/KS
  - b. NICU/PICU KA/KS und Intensiv (je nach Patientengruppen IS-NICU oder IS-PICU)
- 2. Sobald ein IS-Kriterium ausgewählt wurde, werden nur noch die IS-Kriterien angezeigt
- 3. Sobald ein bestimmtes Level erreicht wird, werden nur noch die Kriterien angezeigt, die zu einer weiteren Levelsteigerung führen könnten

| © Neodat 5 5.2405.3 05.09.2024                                                                                                    |
|----------------------------------------------------------------------------------------------------|
| Datei <u>B</u> earbeiten <u>D</u> ienstprog <u>F</u> enster <u>E</u> NDE <u>H</u> ilfe <u>W</u> indow                                                                                                    |
| PPR-Liste                                                                                                    |
| Liste der PPR-Kriterien 05.09.2024 Ende der Nachtschicht OFrühschicht Ospätschicht Ganzer Tag Nutzer Arand- SYS                                                                                                    |
| Patient Hagen, Jonathan geb. 08 /#2:923                                                                                                    |
| KA KS INT Begründung                                                                                                    |
| 1 2 wintensivmedizinisch versorgt                                                                                                    |
| 3 2 Solation/Umkehrisolation/Sterilpflege                                                                                                    |
| 3 4 3 🥥 👔 lsolation (Einzelzimmer, 1:1 Pflege)                                                                                                    |
| Respiration/Beatmung                                                                                                    |
| 2 2 Beatmung (invasiv und nicht invasiv), CPAP, HFNC (>11, angefeuchtet)                                                                                                    |
| 3 🖸 🖉 Beatmung invasiv bei instabiler Beatmungssituation                                                                                                    |
| ( ) 1 Fortführung einer invasiven oder nicht-invasiven Heimbeatmung ohne Modifikationen der Parameter                                                                                                    |
| 2 Modifikation / Intensivierung der Beatmung bei heimbeatmeten Patienten                                                                                                    |
| 2 3 NO-Beatmung <= 15 ppm (bei stabiler Beatmungssituation)                                                                                                    |
| 3 NO-Beatmung > 15 ppm                                                                                                    |
| 2 Beatmungsweaning mit Frühmobilisation                                                                                                    |
| 3 WECMO und/oder vaECMO (nur bei invasiv beatmete Patienten)                                                                                                    |
| Zugänge                                                                                                    |
| 2 Centraler Venenkatheter (ZVK, Hickman, NVK)                                                                                                    |
| 2 Invasive arterielle RR-Messung                                                                                                    |
| Drainagen, Sonden                                                                                                    |
| 2 D Thoraxdrainage / Wunddrainage                                                                                                    |
| 2 Externe Ventrikeldrainage                                                                                                    |
| 1 Blasenkatheter/suprapubischer Katheter                                                                                                    |
| 2 🖸 🤬 Aufwendiges Versorgen/Legen von Ableitungs- und Absaugsystemen (Tracheostoma, Bühlau, BK, Stoma,)                                                                                                    |
| Therapie                                                                                                    |
| 3 C Skatecholamin-DTI >=3 Katecholamine oder hochdosiert                                                                                                    |
| 2 Katecholamin-DTI bis 2 Katecholamine                                                                                                    |
| 2 Pertonealdialyse manuell < 10 Zyklen pro Tag oder maschienell                                                                                                    |
| 3 Peritonealdialyse manuell >= 10 Zyklen/Tag oder Intervall < 2                                                                                                    |
| Kontinuierliche Nierenersatzverfahren (CWH, CWHD, CWHDF) (nur bei Invasiv beatmete Patienten)                                                                                                    |
| Definition "intensivmedizinisch versorgten" Patienten aus DKR 1001s<br>Patienten, bei denen die für das Leben notwendigen sogenannten vitalen oder elementaren Funktionen von Kreislauf,<br>Atmung, Homöostase oder Stowechsel lebensgefährlich bedroht oder gestört sind und die mit dem Ziel behandelt,<br>überwacht und gepflegtverder), diese Funktionen zu erhalten, wiederherzustellen oder zu ersetzen, um Zeit für die<br>Behandlung des Grundleidens zu gewinnen.<br>Das Grundleiden, das die intensivmedizinische Behandlung bedingt hat, muss in diesem Zusammenhang nicht mit der |
| 🇞 😵 Arand- SYS 📢 VFP-Fileserver 🖕 Brother Mfc-18690cdw Series 😰 🥡 🛛 NUM 🛛 👔 Donnerstag, 5. September 2024                                                                                                    |

In den ersten Spalten wird die Zugehörigkeit der Kriterien zu KA/KS bzw. IS und der Level angezeigt (4)

## 2.3.1 Filtereinstellungen 3

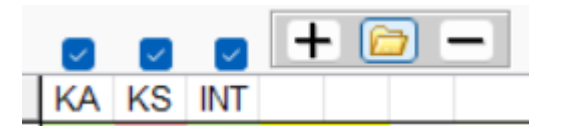

Über die Filtereinstellungen lässt sich die Anzeige weiter verfeinern

- Mit den Checkfeldern über den Spalten lassen sich dies ein/und ausblenden
- Mit der Schaltfläche + werden alle Kriterien angezeigt
- Mit der Schaltfläche 🗁 wird die Standardanzeige (nur relevante Kriterien s.o.)
- Mit der Schaltfläche werden nur belegte Kriterien angezeigt

#### TIPP!

Schalten Sie auf Intensivstationen zunächst nur die IS-Kriterien ein und prüfen Sie, ob wenigstens eines der Kriterien zutrifft.

Wenn ja werden automatisch die KA/KS-Kriterien ausgeblendet. Wenn nein blenden Sie die IS-Kriterien aus.

## 2.3.2 Definitionen und Beschreibung der einzelnen Kriterien

Diese sind unten im Textfeld zu sehen. 1 Durch einen Mausklick auf das Textfeld oder das "blaue Fragezeichen" 2 in der Tabelle lässt sich ein größeres Lesefenster öffnen.

### 2.3.3 Auswahl der Kriterien

Mit Anklicken der entsprechenden Checkbox wird das Kriterium ausgewählt Sie können mit "Alle nein" auch alle Kriterien zurücksetzen 6

## 2.3.4 Bewegen zwischen Patienten 7

In dieser Ansicht können Sie sich mit den Pfeiltasten zwischen den einzelnen Patienten bewegen, die in dieser Schicht auf Station liegen.

Die Bewegung zwischen verschiedenen Tagen/Schichte ist nicht möglich

## 2.3.5 Kriterien-Übernahme aus Vorlagen 🔞

Sie können sich in der Konfiguration beliebige Vorlagen für Standardpatienten generieren. Mit "**Vorlagen übernehmen**" werden die entsprechenden Vorlagen (nach Station und Altersgruppe) angezeigt.

| 5 5-                                                                                                  |                                      |
|----------------------------------------------------------------------------------------------------|--------------------------------------|
| C Neodat 5 5.2405.3 05.09.2024                                                                        |                                      |
| <u>Datei B</u> earbeiten <u>D</u> ienstprog <u>F</u> enster <u>E</u> NDE <u>H</u> ilfe <u>W</u> indow |                                      |
| Vorlagen PPR 2.0                                                                                      |                                      |
| Vorlagen (Kombination aus mehreren Vorlagen ist möglich)                                              |                                      |
| Mark Vorlage O                                                                                        | Level                                |
| PRS Erstaufnahme ohne CPAP     PRS Ersthehandlung mit CPAP/Reatmung                                   | ×                                    |
|                                                                                                    |                                      |
|                                                                                                    |                                      |
|                                                                                                    |                                      |
|                                                                                                    |                                      |
|                                                                                                    |                                      |
|                                                                                                    |                                      |
|                                                                                                    |                                      |
|                                                                                                    |                                      |
|                                                                                                    |                                      |
|                                                                                                    |                                      |
|                                                                                                    |                                      |
|                                                                                                    |                                      |
|                                                                                                    |                                      |
|                                                                                                    |                                      |
|                                                                                                    |                                      |
|                                                                                                    |                                      |
|                                                                                                    |                                      |
|                                                                                                    |                                      |
|                                                                                                    |                                      |
| Beschreibung aktuelle Vorlage                                                                         |                                      |
|                                                                                                    | o vorhandene Items zurücksetzen      |
|                                                                                                    | O nur neue Items hinzufügen          |
|                                                                                                    | 🗐 markierte Vorlage(n) übernehmen    |
|                                                                                                    | Abbruch                              |
| Annal SVS 🗣 VED Elizana State 19600 adu Saira 🔿 🖗                                                     | NUM                                  |
| Tarana- 515 🍓 Arana- 515 🦉 Arana- 515 🖉 Brotner Mitc-1809Ucdw Series 🚺 🔮                              | INUM I Donnerstag, 5. September 2024 |

Wählen Sie die gewünschte(n) Vorlagen aus. Und übernehmen Sie sie.

- Es ist gleichzeitig auch die Kombination mehrerer Vorlagen möglich.
- Außerdem können Sie entscheiden, ob bereits markierte Kriterien des Patienten erhalten bleiben oder überschrieben werden sollen.

# 2.3.6 Änderung Altersgruppe

Diese wird automatisch ermittelt und sollte nur im Ausnahmefall geändert werden!

## 2.3.7 Hierarchische Anzeige der Kriterien

In der Regel wird ein Kriterium pro Zeile dargestellt.

Da es aber eine Reihe von Kriterien gibt, die in verschiedenen Bereichen genutzt werden, wurde die Möglichkeit geschaffen, diese nur einmal eingeben zu müssen

| © Neodat 5 5.2405.3 05.09.2024                                                                                                    |
|----------------------------------------------------------------------------------------------------|
| Datei Bearbeiten Dienstprog Fenster ENDE Hilfe Window                                                                                                    |
| PPR-Liste                                                                                                    |
| Liste der PPR-Kriterien 05.09.2024 mm Ende der Nachtenkicht Grübenhicht Spätenkicht Genzer Tag Nitzer Argek SVS                                                                                                    |
| Designet there the the the second of the second second sec |
| Patient Hagen, Jonathan geo. US.12.2023                                                                                                    |
| Gruppe Säugling (4 Wo-1J) Verte aus Vorlage übernehmen Gruppe Säugling (4 Wo-1J) Verte Säugling (4 Wo-1J) Verte KA1-F/KS1                                                                                                    |
| KA KS INT Begründung Begründung                                                                                                    |
| 3 2 I ISOlatomormetinipiege                                                                                                    |
| Respiratori Reating and Antiger                                                                                                    |
| Zugänge                                                                                                    |
| Drainagen, Sonden                                                                                                    |
| 2 2 Aufwendiges Versorgen/Legen von Ableitungs- und Absaugsystemen (Tracheostoma, Bühlau, BK, Stoma,)                                                                                                    |
| Therapie                                                                                                    |
| 2 Additional content (>2KI, DI, Transf., iv Zytostatika,))                                                                                                    |
| 3 Medikamentengabe, komplexer (>5KI, 2 DI, 2 Transf., iv Zytostatika,))                                                                                                    |
| 4 Medikamentengabe, hochkomplex (>12Medikamente, >9 unterschiedliche Zeiten, >9 Infusionen/i.V. Gaben)                                                                                                    |
| 3 2 2 2 2 2 2 2 2 2 2 2 2 2 2 2 2 2 2 2                                                                                                    |
| Versorgung                                                                                                    |
| 2 v Verbandswechsi, zienen von Kalhetern, Arziassisterz aurwandig oder mind. zwigi, einrach                                                                                                    |
| 3 Verbandswechsi, zienen von Kalnetern, Aziassisterz hochadwalnug (zkgli, z Guki) oder minio. skgli, emiach                                                                                                    |
| Werbaldswednis, zeiten von Kalietein, Azassistenz, nouistadiwandig und bei Elschweinissen                                                                                                    |
| With the control of the second second s      |
| Witabeichenkontrolle und Krankensebedating mit Erkennen einer akuten Bedrohung kontinuierlich 24 h auch Finnen                                                                                                    |
| 4 2 7 + 2 Vitalzeichenkontrolle und Krankenbeobachtung zum Erkennen einer akuten Bedrohung, kontinuierlich 24 h schwierig (re                                                                                                    |
| Körperpflege                                                                                                    |
| 2 Ganzkörperwäsche: inkl. Bekleidungswechsel im Bett oder auf dem Wickeltisch                                                                                                    |
| 3 CH Waschen unter erschwerten Bedingungen (inkubator,WB mit Deckel, Infusion, Drainagen)                                                                                                    |
| 4 Ganzkörperwäsche inkl. Bekleidungswechsel, Hochaufwendig durch Pflegefachkraft, 2 Pflegekräft o. therapeutische Kör                                                                                                    |
| Ernährung                                                                                                    |
| 2 Nahrungsverabreichung 6- 8x täglich, Hilfe beim Stillen                                                                                                    |
| 3 □ + @ Nahrungsverabreichung >8x täglich, Hilfe beim Stillen, ISO                                                                                                    |
|                                                                                                    |
| Definition "intensivmedizinisch versorgten" Patienten aus DKR 1001s       Stufe 4         Patienten, bei denen die für das Leben notwendigen sogenannten vitalen oder elementaren Funktionen von Kreislauf,       Stufe 4         Atmung, Homöostase oder Stoffwechsel lebensgefährlich bedroht oder gestört sind und die mit dem Ziel behandelt,       Stufe 3         überwacht und gepflegt werden, diese Funktionen zu erhalten, wiederherzustellen oder zu ersetzen, um Zeit für die       Stufe 3         Behandlung des Grundleidens zu gewinnen.       Das Grundleiden, das die intensivmedizinische Behandlung bedingt hat, muss in diesem Zusammenhang nicht mit der       Stufe 1                                                                                                    |
| 🍫 😵 Arand- SYS 🍕 VFP-Fileserver 🖕 Brother Mfc-18690cdw Series 😰 🕢 NUM 👔 Donnerstag, 5. September 2024                                                                                                    |

Bei Kriterien, die nur ein + 1 anzeigen lässt sich eine **ausschließliche Liste** zugehöriger Items anzeigen. Es werden also <u>alle</u> Items, die dieses Kriterium bedingen angezeigt!

Bei Kriterien, die **neben** der Checkbox ein + anzeigen 2, handelt es sich nur um eine **Teilliste** und nicht um eine ausschließliche Liste!

Es sind neben der angegebenen Liste noch weiter Items aus der Beschreibung des Kriteriums möglich, die dieses Kriterium bedingen!

Es kann also hier gleichwertig das entsprechende Item oder das Kriterium selbst markiert werden.

| Mit einem Mausklick auf das | + | werden die Kriterien angezeigt und das (+) wird zum   | -    |     |
|-----------------------------|---|-------------------------------------------------------|------|-----|
| Mit einem Mausklick auf das | - | werden die Kriterien bis auf die markierten wieder ve | rste | ckt |

|     | 3 | C   |   | 🧭 Vitalzeichenkontrolle und Krankenbeobachtung zum Erkennen einer akuten Bedrohung, kontinuierlich 24 h, auch Finnegen                        | 1   |
|-----|---|-----|---|----------------------------------------------------------------------------------------------------|-----|
|     | 4 | C   | + | 🥡 Vitalzeichenkontrolle und Krankenbeobachtung zum Erkennen einer akuten Bedrohung, kontinuierlich 24 h schwierig (resp Beeintr., Tracheostor |     |
|     |   |     |   | Körperpflege                                                                                                    | İ.  |
| 2   |   |     | ) | Ganzkörperwäsche: inkl. Bekleidungswechsel im Bett oder auf dem Wickeltisch                                                                   | 1   |
| ▶ 3 |   | _   | ] | 🥡 Baden / waschen unter erschwerten Bedingungen (inkubator,WB mit Deckel, Infusion, Drainagen)                                                |     |
| 3   |   |     |   | Inkubator, Wärmebett m. Abdeckung, Wärmelampe                                                                                                 | . 1 |
| 3   |   |     |   | Laufende Infusion, Katheter, Drainagen Schienen                                                                                               |     |
| 3   |   |     |   | kontinuierlicher O2-Bedarf (z.B. O2-Brille) umdie O2-Sättigung über 92% zu halten                                                             |     |
| 3   |   |     |   | kontinuierlicher Phototherapie                                                                                                    |     |
| 3   |   |     |   | Aufwendiges Reinigungsbad z.B. Elternanleitung erstes Säuglingsbad, therapeutisches                                                           |     |
| 3   |   |     |   | Stimulation bei großer Abwehrhaltung                                                                                                    |     |
| 3   |   |     |   | Mehrfachbehinderung                                                                                                    |     |
| 3   |   |     |   | Isolation/Umkehrisolation/Sterilpflege                                                                                                    |     |
| 4   |   | - + | • | 🥡 Ganzkörperwäsche inkl. Bekleidungswechsel, Hochaufwendig durch Pflegefachkraft, 2 Pflegekräft o. therapeutische Körperpflege                |     |
|     |   |     |   | Ernährung                                                                                                    |     |
| 2   |   | C   |   | Nahrungsverabreichung 6- 8x täglich, Hilfe beim Stillen                                                                                       |     |

# 2.4 Dateneingabe für Stationsbesetzung lt. QFR-RL

Diese Funktion ist nur bei Stationen mit schichtgenauer Erfassung möglich Tragen Sie die IST-Besetzung der Pflegekräfte ein.

Im Falle einer ausreichenden Besetzung (IST max 0,5 PK kleiner als Soll **UND** PK mit Fachweiterbildung vorhanden) wird automatisch die Erfüllung auf "ja" gesetzt

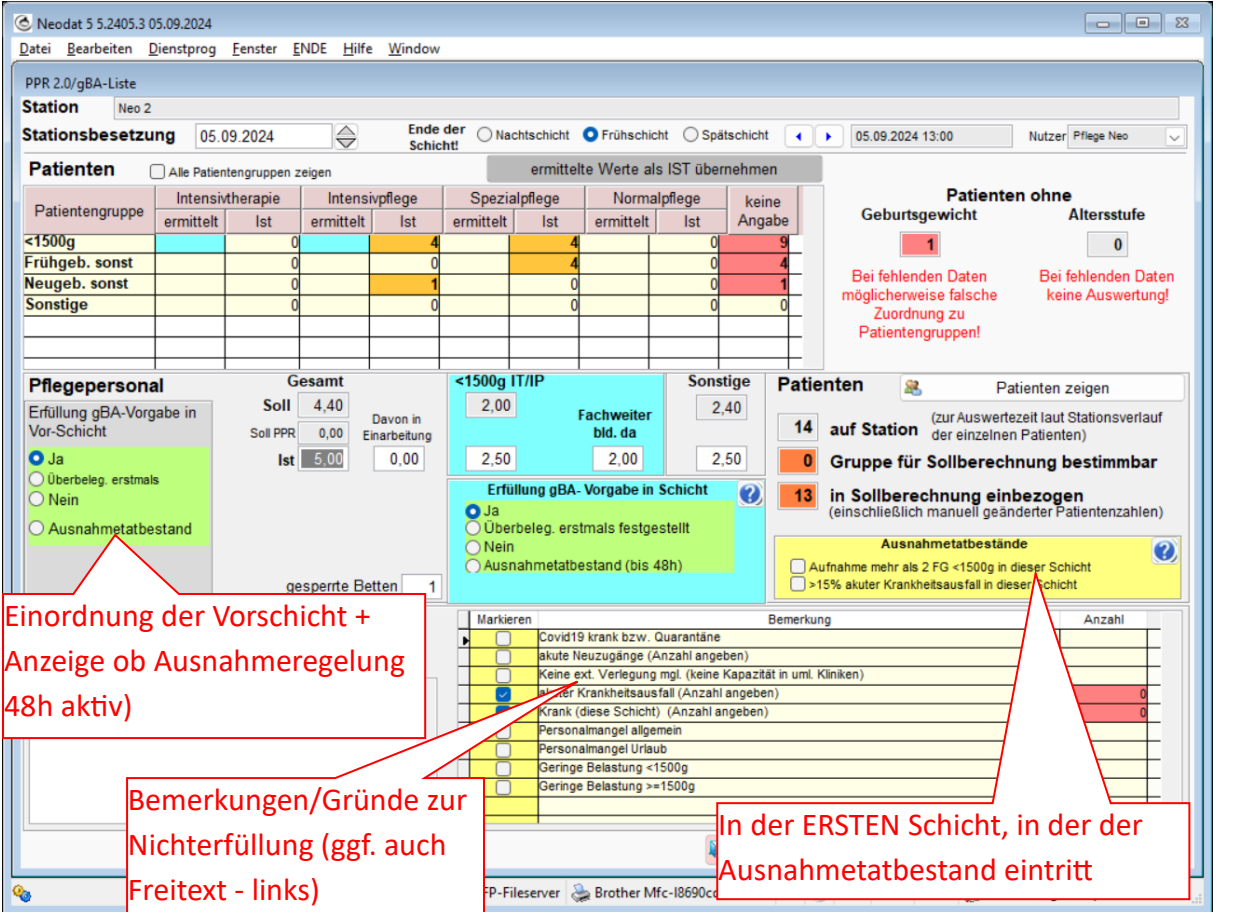

In der Tabelle werden die erfassten Patienten (bereits eingegeben Werte/aktuelle Werte) bezogen auf Patientengruppe und Pflegelevel angezeigt.

Falls bereits eingegeben Werte von den aktuellen abweichen werden Sie in <mark>orange</mark> dargestellt*,* <mark>unvollständige Daten</mark> in der letzten Spalte in Rot.

Sie könne die berechneten Werte mit der Schaltfläche "ermittelte Werte als IST übernehmen" als aktuelle Werte übernehmen.

Weiter Abweichungen werden ggf. recht unter Patienten orange hinterlegt.

Immer wenn Sie rote oder orange Felder sehen sollten Sie sich Ihre Daten genau ansehen! Hilfreich kann dabei die Anzeige der relevanten Patienten mit der Schaltfläche "**Patienten zeigen**" sein.

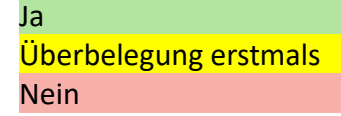

IST max 0,5 PK kleiner als Soll **UND** PK mit Fachweiterbildung vorhanden aktuelle Schicht nicht erfüllt, Vorschicht erfüllt (wird noch als erfüllt gewertet) aktuelle Schicht und Vorschicht nicht erfüllt Bei Nichterfüllung ist auch der **Startzeitpunk**t anzugeben! (Das entsprechende Datenfeld wird dann eingeblendet)

Ausnahmetatbestand

für 48h gilt eine Ausnahme von der Erfüllung, wenn einer der angegebenen Ausnahmetatbestände erfüllt ist (eintragen!)

Setzen Sie (NUR) in der ersten Schicht, in der der **Ausnahmetatbestand** eintritt, die entsprechende Zuordnung. In den nächsten 48h wird dann bei Nichterfüllung automatisch der Ausnahmetatbestand gesetzt. Geben Sie in diesen Fällen unbedingt unter Bemerkungen die Ursache an! Schichten die in dieser Zeit erfüllt werden sollten als erfüllt eintragen werden!

# 2.5 Liste/Auswertung Stationsbesetzung

Über die Schaltfläche "Prüfung/Listen/Auswertung Stationsbesetzung" lässt sich für einen wählbaren Zeitraum eine schichtgenaue Liste mit der Anzahl der Patieten der einzelnen Pflegegruppen, der Sollund IST-Personalstärke und ggf. der angegebenen Gründe der Abweichung ausgeben. Zusätzlich können diese Daten als Excel-Tabelle ausgebene werde.

Weiterhin lässt sich für die Stationen bestimmen, wievele Schichten (Zahl und in %) die gBA-Vorgaben erfüllen und wie oft in mehrere Schichten nacheinander die Vorgaben nicht erfüllt wurden.

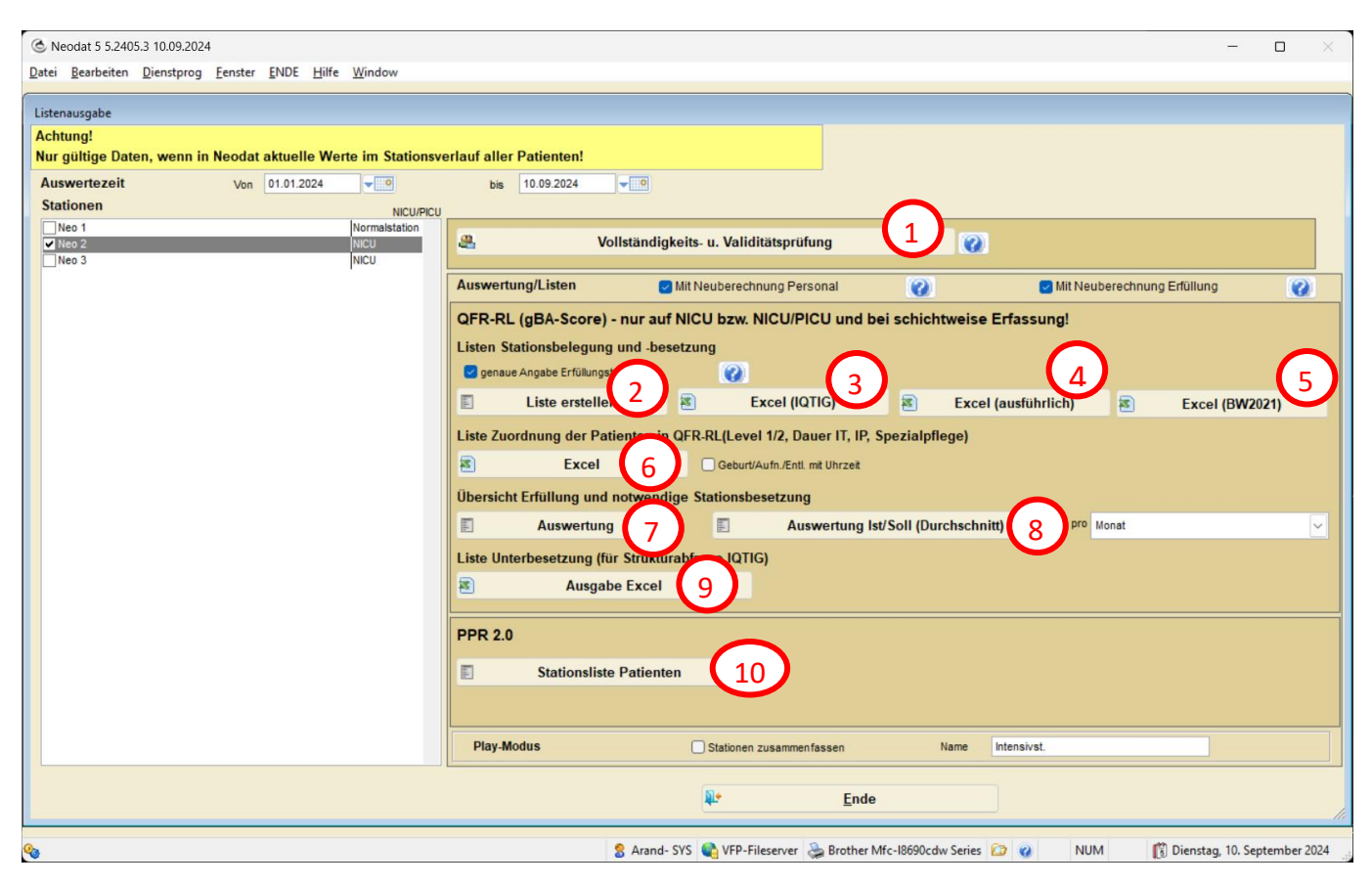

## 2.5.1 Optionen

### Neuberechnung Personal:

Anhand der angegebenen Gesamtwerte der Soll- und Ist-Personalstärke wird die IST-Verteilung auf Frühgeborene<1500g und restliche Patienten neu berechnet.

Dabei erfolgt eine gleichmäßige Verteilung ggf. vorhandener Überschüsse oder Fehlzahlen. Ohne diese Funktion werden die eingegebenen Zahlen unverändert ausgegeben (nicht empfohlen!) Neuberechnung Erfüllung: Anhand der angegebenen Gesamtwerte der Soll- und Ist-Personalstärke wird die Erfüllung der G-BA-Vorgaben neu berechnet.

### Genaue Ausgabe Erfüllungsstand:

Die schichtgenaue Erfüllung der G-BA-Vorgaben wird genau ausgegeben:

- Ja erfüllt
- Ja(E) erste Schicht mit Nichterfüllung, diese Schicht gilt als erfüllt
- Ja(A) Nichterfüllung im Rahmen der Ausnahmeregelung, diese Schicht gilt als erfüllt (hoher Krankenstand / viele Zugänge)
- Nein nicht erfüllt

Ohne diese Funktion wird nur Ja oder Nein ausgegeben.

Ohne diese Funktion wird die Erfüllung unverändert ausgegeben (nicht empfohlen!)

## 2.5.2 Schaltflächen:

- 1. Prüfung der eingegebenen Daten auf Vollständigkeit und Datenkonsistenz. (siehe dort)
- 2. Report (Liste) der schichtgenauen Belegung und die Soll- und Ist-Werte Pflege
- 3. Excel-Liste für Jahresmeldung an IQTIG
- 4. Erweiterte Excel-Liste
- 5. Liste für klärende Dialog (BW)
- 6. Patientenbezogene Liste mit Patientenstammdaten, Zuordnung Nicu Level bzw. 2 und Tage IT, IP, Spezialpflege
- 7. Auswertung erfüllte Schichten, Mittelwerte Soll-/Ist-Werte und Max und Min-Werte Pflegesoll
- 8. Auswertung Mittelwerte Soll/Ist für einstellbare Zeitintervalle
- 9. Liste der nichterfüllten Schichte mit Begründung für Strukturabfrage (IQTIG)
- 10. PPR-Liste Patienten pro Schicht/Tag

Fall-Nr, Datum, Schicht, Station, ggf. OE, PPR 2.0, Minuten, Minuten (Basispflege), Minuten Aufnahme

Ausgabe in beliebigem Format (DBF, XLSX, CSV, TXT, XML)

# 2.6 Patientenstammdaten direkt bearbeiten

Hier können Sie direkt fehlende Angaben (z.B. Geburtsgewicht, Gestationsalter, ...) ergänzen

| 🔇 Neodat 5 5.2405.3 05.                      | .09.2024                                                                       |                              |                          |                     |                |            |               |                     |  |
|----------------------------------------------|--------------------------------------------------------------------------------|------------------------------|--------------------------|---------------------|----------------|------------|---------------|---------------------|--|
| <u>D</u> atei <u>B</u> earbeiten <u>D</u> ie | enstprog <u>F</u> enster <u>E</u> NDE                                          | <u>H</u> ilfe <u>W</u> indow |                          |                     |                |            |               |                     |  |
| Stationshelegung                             |                                                                                |                              |                          |                     |                |            |               |                     |  |
| Stationsberegung                             | Ende -                                                                         | las                          | -                        |                     |                |            |               |                     |  |
| Auswertedatum                                | 05.09.2024 Schict                                                              | nt! ONachtschicht OF         | rühschicht 🔘 Spätsch     | icht 🛛 Ganzer Tag   | Ausv           | vertezeit  | 05.09.2024    | 13:00               |  |
| Stationen                                    | Neo 2                                                                          |                              |                          |                     |                |            |               |                     |  |
| Patientendaten / Statio                      | onsverlauf                                                                     |                              |                          |                     |                |            |               |                     |  |
| Patient Muffler, So                          | ophie Ella geb.: 30.05.2024 Aufn.: 30                                          | .05.2024                     |                          |                     |                |            |               |                     |  |
| geboren 🗾                                    | 0.05.2024                                                                      | Gest-Alter                   | 28 6 SSW                 | Geburtsgew          | richt 0,840 kg |            |               |                     |  |
|                                              |                                                                                | , tainainne (ren)            | unext aus Entoniuu       | Aufnahmenew         | icht 0.840 kg  |            | Ľ             |                     |  |
| Stationovariauf (Aut                         | fn Station und interne Verl                                                    | aungon)                      | Nou 🔊                    | Reerbeiten V        | (Ent ) acchan  |            |               |                     |  |
| Stauonsvenaur (Au                            | InStation und interne vern                                                     | egungen)                     |                          | Bearbeiten 👗        | (Ent-)Loschen  | gelosc     | hte zeigen    |                     |  |
| Art                                          | Zeitpunkt                                                                      | Aufnahme/                    | Verlegung auf diese(r) S | tation              | OE             | Zimmer     | Bett          | HL7 geloscht        |  |
| Autnanme 30.                                 | .05.2024 22:22:00                                                              | UFK, Kreißsaal               |                          | ~                   | FRI            |            | 50001101      |                     |  |
| Verlegung 30.                                | 0.05.2024 22:23:10                                                             | UKK, Station Neo3            |                          | ~                   | KI5            | 05020410   | 50204101      |                     |  |
| Verlegung 27.                                | .06.2024 12:26:13                                                              | UKK, Station Neo2            |                          | ~                   | KI5            | 05030415   | 50304152      |                     |  |
| Verlegung 02.                                | 2.07.2024 07:28:49                                                             | UKK, Station Neo2            |                          | ~                   | KI5            | 05030414   | 50304142      |                     |  |
| Verlegung 09.                                | .07.2024 02:45:02                                                              | UKK, Station Neo3            |                          | ~                   | KI5            | 05020414   | 50204144      |                     |  |
| Verlegung 09.                                | .07.2024 10:27:44                                                              | UKK, Station Neo2            |                          | ~                   | KI5            | 05030414   | 50304143      |                     |  |
| Verlegung 13.                                | 0.07.2024 12:29:42                                                             | UKK, Station Neo2            |                          | ~                   | KI5            | 05030414   | 50304142      |                     |  |
| Verlegung 14                                 | .08.2024 10:31:56                                                              | UKK, Stat. 34 (A8 W)         |                          | ~                   | KI8            |            |               |                     |  |
| Verlegung 14                                 | .08.2024 14:54:00                                                              | UKK, Station Neo2            |                          | ~                   | KI5            |            |               |                     |  |
| Verlegung 14                                 | .08.2024 15:11:23                                                              | UKK, Station Neo3            |                          | ~                   | KI5            | 05020414   | 50204144      |                     |  |
| Verlegung 20.                                | .08.2024 09:06:33                                                              | UKK, Station Neo2            |                          | ~                   | KI5            | 05030410   |               |                     |  |
| Verlegung 24                                 | .08.2024 09:12:18                                                              | UKK, Station Neo2            |                          | ~                   | KI5            | 05030410   | 50304102      |                     |  |
|                                              |                                                                                |                              |                          |                     |                |            |               |                     |  |
| Entlassung                                   |                                                                                | Ì.€                          |                          | Abbruch             |                | Speichern/ | Ende          |                     |  |
|                                              |                                                                                |                              |                          |                     |                |            |               |                     |  |
| Fallzahl                                     | Fallzahl     15     Patienten hinzufügen     Status bearbeiten     L+     Ende |                              |                          |                     |                |            |               |                     |  |
| <b>Q</b> 3                                   |                                                                                | 😤 Arand- SYS 📢 VFP-          | Fileserver   🌦 Brother   | Mfc-18690cdw Series | s 🔯 🕜 🛛 NI     | JM (       | 🛐 Donnerstag, | 5. September 2024 🦼 |  |

# 3 Übergang Erfassung QFR-RL zu PPR 2.0

Neodat bietet einen nahtlosen Übergang zwischen den beiden Erfassungsformen. Sie können also mitten im Jahr umsteigen. Die bereits erfassten QFR-RL-Daten bleiben für die Jahresauswertung erhalten.

Die Plausibilitätskontrolle können sie auch für die reinen QFR-RL-Daten aus den PPR 2.0-Tool heraus durchführen. Dabei werden automatisch die entsprechenden Eingabebildschirme für die patientenbezogenen Daten angezeigt. (s. bei Datenprüfung und Auswertung

# 3.1 Umstieg

- 1. Legen Sie in der Konfiguration (s. dort) das Umstiegdatum fest.
- Bis zu diesem Zeitpunkt geben Sie die Daten wie bisher über den Punkt "Patienten gBA" ein. Nach Erreichen des Umstiegdatums erhalten Sie dann hier die Meldung, dass Sie mit dem neuen Tool arbeiten sollen.
- 3. Prüfen Sie nach dem Umstiegsdatum noch einmal die bereits eingegeben Daten auf Plausibilität und Vollständigkeit.
- 4. Schalten Sie dann das alte Tool in der Konfiguration aus, so dass es nicht mehr angezeigt wird.

# 4 Grundlegende Einstellungen (Konfiguration)

Starten Sie Ndamin

- 1. Eingabe/Markierung der für die gBA-Erfassung vorgesehenen Stationen (s.2.1.)
- 2. Anpassung der GBA-Eingabe

| C Neodat Admin 5.2405.3 09.09.2024             |                             |              |                     |                 |              |               |  |  |  |  |
|------------------------------------------------|-----------------------------|--------------|---------------------|-----------------|--------------|---------------|--|--|--|--|
| <u>D</u> atei                                  | <u>B</u> earbeiten          | <u>D</u> ier | nstprog             | <u>F</u> enster | <u>E</u> NDE | <u>H</u> ilfe |  |  |  |  |
| Wer                                            | kzeuge/Edito                | ren          | Konfig              | uration         | Datenex      | port/-import  |  |  |  |  |
| Programmübergreifend Neodat MediPaed Nachsorge |                             |              |                     |                 |              |               |  |  |  |  |
|                                                |                             |              | Nutzer b            | earbeiten       |              |               |  |  |  |  |
|                                                |                             |              | Advaccon            | handhaitta      |              |               |  |  |  |  |
|                                                | (                           | _            | <sup>Adressen</sup> | bearbeite       |              |               |  |  |  |  |
|                                                | I                           | Briefbe      | standteile/         | -module bea     | arbeiten     |               |  |  |  |  |
|                                                |                             |              |                     | $\frown$        |              |               |  |  |  |  |
|                                                |                             | gBA S        | Stanzardze          | iten / Einste   | ellungen     |               |  |  |  |  |
|                                                | BBA-Kriterien bearbeiten    |              |                     |                 |              |               |  |  |  |  |
| ſ                                              | GEA-Bernerkungen bearbeiten |              |                     |                 |              |               |  |  |  |  |
|                                                |                             |              |                     |                 |              |               |  |  |  |  |
|                                                | Vorlagen PPR 2.0 bearbeiten |              |                     |                 |              |               |  |  |  |  |

## 4.1 Stationen

Um mit dem Modul arbeiten zu können, müssen Sie erst einmal die Stationen angeben, auf denen die gBA-Daten erfasst werden sollen.

Wählen Sie dazu im Adressen-Editor die entsprechende(n) Station(en) aus und tragen Sie auf dem Reiter "Anzeigeoptionen/HL7

- eine eindeutige Stationsbezeichnung für die gBA-Liste
- Die Stationsart (Normal / NICU / PICU) und
- Die Erfassungsart (pro Schicht/tagesweise) ein.

| asisdaten Anzeigeoption                                                                                                    | nen / HI7/ gBA / PPR2                                                                               |                         |                         |  |  |  |  |  |  |
|----------------------------------------------------------------------------------------------------|----------------------------------------------------------------------------------------------------|-------------------------|-------------------------|--|--|--|--|--|--|
| Daten der Sation/Abteilung für Datenübergabe per HL7 mit KIS                                                                                                    |                                                                                                    |                         |                         |  |  |  |  |  |  |
| (Übernehmen Sie hier di                                                                                                    | e Kodierungen Ihrer Verwaltung!)                                                                    |                         |                         |  |  |  |  |  |  |
| Nur für Stationen/Abteilun                                                                                                    | gen der eigenen Klinik notwendig.                                                                   |                         |                         |  |  |  |  |  |  |
| Stationskode                                                                                                    | KI5S51                                                                                              |                         |                         |  |  |  |  |  |  |
| Abteilungskode                                                                                                    | KI5                                                                                                 |                         |                         |  |  |  |  |  |  |
|                                                                                                    | (Beliebige Zeichenkette mgl., aber möglichst gleich mit Kode<br>einer Abrechnungseinheit sein!)     | e aus HL7. Muss indenti | isch für alle Stationen |  |  |  |  |  |  |
| Kostenstelle                                                                                                    | 9275118                                                                                             |                         |                         |  |  |  |  |  |  |
| Anzeige bei:                                                                                                    | ür Prozeduren (Anzeige bei Prozedureneingabe)<br>Medipaed gearbeitet wird (für Medikamentenanzeige) |                         |                         |  |  |  |  |  |  |
| Stationsbezeichnung fi                                                                                                    | ir gBA/PPR-Liste                                                                                    |                         |                         |  |  |  |  |  |  |
|                                                                                                    | Neo 2                                                                                               | Stationsart             | Intensivstation (NICU)  |  |  |  |  |  |  |
| Geben Sie für die Stationen, für die Sie den Pflegeschlüssel nach gBA/PPR2 erfassen wollen, an dieser Stelle eine eindeutige Stationsbezeichnung ein.<br>Wenn eine Station mehrfach auftaucht (verschiedene Abteilungszuordnungen für HL7), bitte immer die gleiche Bezeichnung nutzen! |                                                                                                    |                         |                         |  |  |  |  |  |  |
|                                                                                                    |                                                                                                    |                         |                         |  |  |  |  |  |  |

Falls für die HL7-Übernahme eine Station mehrfach vorhanden ist (z.B. Zuordnung zu verschiedenen Abteilungen) können Sie diese für die gBA-Liste zusammenfassen, indem Sie bei allen die gleiche Stationsbezeichnung für die gBA-Liste eingeben!

# 4.2 Einschalten und grundlegende Einstellungen des gBA-Moduls

In der Konfiguration unter Einstellungen Gesamtsystem: System/Module

## 4.2.1 Erfassung PPR 2.0-Daten ab

Startdatum der PPR 2.0 Erfassung

Solange kein Datum eingegeben bzw. dieses Datum noch nicht erreicht wurde, ist das alte GBA-Modul aktiv.

**Im neuen PPR 2.**0-Modul können zwar Daten für die Patienten eingegeben werden, und es wird das Personalsoll angezeigt. Das Personalsoll wird allerdings nicht gespeichert

## 4.2.2 Erfassung gBA-Liste

#### Addieren Sie einfach die Werte (rote Zahlen) der gewünschten Einstellungen

Standardmäßig wird das gBA-Modul im Menu von Neodat und Medipaed angezeigt!

### Altes gBA-Modul

- die Anzeige des gBA-Moduls
  - o ausschalten (2)
    - ein (0)
- Eingabe der Kriterien über Maske
  - Standardmaske (0)
  - Konfigurierbare individuelle Maske (4)
    - (Dazu müssen Sie unter Werkzeuge die Kriterien anpassen!)
- Im Normalfall müssen alle Kriterien ausgefüllt werden.
  - Sie können aber auch einstellen (16), dass Sie nur die relevanten Kriterien eingeben müssen.

### PPR 2.0/gBA-Modul

- die Anzeige des PPR2/gBA-Moduls (neu)
  - o ausschalten (2)
  - ein (0)
- Einbeziehen der Patienten in den gBA-Score
  - nur Patienten, die zum jeweiligen Erfassungszeitpunkt auf Station liegen (empfohlen, da am besten Wiedergabe des tatsächlichen Pflegeaufwandes) (0)
  - alle Patienten, die während letzter Schicht auf Station lagen (wie PPR 2.0) (1024)
     Hier lässt sich eine Mindestaufenthaltsdauer in % der Schicht angeben (Standard 50%)
     einschließlich Vor- und Nachbereitung (s. Konfiguration unten)
     Um den realistischen Pflegeaufwand abzubilden, werden zusätzlich Patienten mit geringerer
     Mindestaufenthaltsdauer kombiniert (um möglichst hohen Wert kleiner 100% zu erreichen
     und im Falle eine Summe>der Mindestdauer wird der Patient mit der längeren
     Aufenthaltsdauer einberechnet.
     Z.B. bei 5%

| Patient | Aufenthalt % m. Vorber. | Kombination | gBA |
|---------|-------------------------|-------------|-----|
| 1       | 100                     |             | Х   |
| 2       | 60+5                    | 1 95%       | x   |
| 3       | 20+5                    | 2           |     |
| 4       | 25+5                    | 2 55%       | х   |
| 5       | 35+5                    | 1           | x   |

Für die nicht im gBA-Score einbezogenen Patienten wird nur die PPR 2.0 bestimmt

- Ermittlung des Personalsolls für gBA-Score
  - aus den für die für die verschieden Pflegegruppen in der Konfiguration unter gBA-Standardzeiten/-Einstellungen hinterlegten Pflegeschlüssel
     (0)
  - aus den ermittelten Zeiten aus dem PPR 2.0
    - es werden auch die Basispflegezeiten (55 min/d) mit einberechnet (4096)

(2048)

#### Eingabemodus

 Direkteingabe des Levels (intensiv, intermediär, ...) in der Patientenliste möglich nicht empfehlenswert, da im Fall einer Prüfung durch den MDK keine Hintergrundinformationen zur Verfügung stehen

aktiv (Standard)(0)gesperrt(8)

Zusätzliche mögliche Angaben

- die Anzahl der Pflegekräfte in Einarbeitung (z.B. für Diskussionen mit dem Klinikvorstand) (32)
- die Anzahl der gesperrten Betten (wird wahrscheinlich vom gBA abgefragt (64)
- die Erfassung der Anzahl erfahrener Pflegekräfte ausschalten(!) (128)

## 4.2.3 Vor-/Nachbereitung % für gBA

Vor. / Nachbereitungszeit auf Station bei Aufnahme/Entlassung von Station (z.B. Richten des Behandlungsplatzes/Bett, Aufräumen) Standard 5% der Schicht

### 4.2.4 Mindestzeit auf Station (PPR)

Um zu verhindern, dass Patienten, die nur kurze Zeit im Erfassungszeitraum auf Station liegen und demzufolge keinen relevanten Pflegeaufwand erfordern, einberechnet werden, kann man eine **Mindestliegezeit** (in Minuten, Standard 60) definieren.

Damit wird auch die Einberechnung kurzzeitiger (Fehl)-Verlegungen vermieden

Patienten mit kürzerer Liegezeit werden zwar in der Patientenliste angezeigt, aber primär nicht für PPR/gBA ausgewertet.

Fall Sie es wünschen, können Sie diese Patienten aber manuell für die Dateneingabe aktivieren (Z.b. Verlegungen nach außen mit Pflegebegleitung usw.)

# 4.3 Editor für gBA-Kriterien

Den Editor finden Sie in NdAdmin unter Werkzeugen/Editoren – programmübergreifend Laden Sie zuerst alle Behandlungsgruppen ("Alle Standardgruppen laden")! Beim ersten Start sind für alle Patientengruppen die (relevanten) GNPI-Kriterien voreingestellt.

| gBA-Liste1 |       |        |       |        |                                    |                   |                                                                             |
|------------|-------|--------|-------|--------|------------------------------------|-------------------|-----------------------------------------------------------------------------|
| Liste de   | r gB/ | A-Krit | erien |        | Patientengruppe Alle               | Gruppen-Star      | andard laden/wieder herstellen Alle Standardgruppen laden/wieder herstellen |
|            | -     |        |       |        |                                    |                   |                                                                             |
| Gruppe     | Order | Spalte | Тур z | zeigen | Item                               | Neue Zeil         | ile einfügen                                                                |
|            | 0     | 0      | 0     | 0      |                                    | Dessistance       |                                                                             |
| 1          | 1     | 1      | 2     | 1      | Atmung / Sauerstoff                | Dezeichnung       | 9                                                                           |
| 1          | 2     | 1      | 1     | 1      | intubiert (Beatmung/CPAP)          |                   | anzeigen                                                                    |
| 1          | 3     | 1      | 1     | 1      | nichtinv. Ventil.(CPAP,nIPPV,nHFO) |                   |                                                                             |
| 1          | 4     | 1      | 1     | 1      | Tracheostoma                       | Gruppe            | e Reihenfolge (in Gruppe) 0                                                 |
| 1          | 5     | 1      | 1     | 1      | Nasochoanalröhrchen                |                   |                                                                             |
| 1          | 6     | 1      | 1     | 0      | Spornplatte                        |                   |                                                                             |
| 1          | 7     | 1      | 1     | 0      | Gaumenplatte sonst.                | Anzeige in Spalte | O Spalte 1 O Spalte 2                                                       |
| 1          | 8     | 1      | 1     | 1      | Sauerstofftherapie                 |                   |                                                                             |
| 2          | 0     | 1      | 2     | 1      | Katheter                           | Zeilentyp         | p Oltem OUberschrift                                                        |
| 2          | 1     | 1      | 1     | 1      | Zentraler Gefäßkatheter            | giiltig von       | n hie a                                                                     |
| 2          | 2     | 1      | 1     | 1      | Nabelvenenkatheter                 | guiug von         |                                                                             |
| 2          | 3     | 1      | 1     | 1      | Nabelarterienkatheter              |                   | ohne Angaben immer gültig                                                   |
| 2          | 4     | 1      | 1     | 1      | periph. Arterienkatheter           | Nur für Itemz     | zeilen                                                                      |
| 3          | 0     | 1      | 2     | 1      | Dauerinfusion (kontinuierlich)     |                   |                                                                             |
| 3          | 1     | 1      | 1     | 1      | über peripher Zugang (ZVK s. oben) | Anzahl Optionen   | 02 03                                                                       |
| 3          | 2     | 1      | 1     | 1      | Opiatinfusion                      |                   |                                                                             |
| 3          | 3     | 1      | 1     | 1      | Katecholamininfusion               | Option 1          |                                                                             |
| 3          | 4     | 1      | 1     | 1      | Insulininfusion                    | Option 2          |                                                                             |
| 3          | 5     | 1      | 1     | 1      | Prostaglandininfusion              | opuon 2           | Automatisch                                                                 |
| 4          | 0     | 1      | 2     | 1      | Drainagen / Chirurgie              | Option 3          | ✓ Option 2 nach d                                                           |
| 4          | 1     | 1      | 1     | 1      | Thoraxdrainage                     |                   |                                                                             |
| 4          | 2     | 1      | 1     | 1      | suprapubischer Katheter            | Datenfeld         |                                                                             |
| 4          | 3     | 1      | 1     | 1      | Stoma                              |                   |                                                                             |
| 4          | 4     | 1      | 1     | 1      | inkompl. Bauchdeckenverschluss     | Beschreibung      | ^                                                                           |
| 5          | 0     | 1      | 2     | 1      | Ösophagusatresie                   |                   |                                                                             |
| 5          | 1     | 1      | 1     | 1      | Schlürf- bzw. Replogle-Sonde       |                   |                                                                             |
| 5          | 2     | 1      | 1     | 1      | intraoper. gelegte Magensonde      |                   |                                                                             |
| 6          | 0     | 2      | 2     | 1      | Monitoring                         |                   |                                                                             |
| 6          | 1     | 2      | 1     | 1      | mind. 4-h Doku Vitalparameter      |                   |                                                                             |
| 6          | 2     | 2      | 1     | 1      | Kontinuierl. EKG, Atmung, SPO2     |                   |                                                                             |
| 6          | 3     | 2      | 1     | 1      | Kontinuierl. aEEG                  |                   |                                                                             |
| 7          | 0     | 2      | 2     | 1      | ZNS                                |                   | ×                                                                           |
| 7          | 1     | 2      | 1     | 1      | externe Ventrikeldrainage          |                   |                                                                             |
|            | 0     |        | -     | 0      | hteratulation taken                | •                 | Speichern/Ende                                                              |
|            |       |        |       |        | >                                  |                   |                                                                             |

Sie können für die einzelnen Patientenaltersgruppen (1)

- einzelne Kriterien ein- / ausblenden bzw. an Ihre Bedürfnisse anpassen, (insbesondere bei den nicht gBA-relevanten Patientengruppen)
- mit den Zusatzvariablen weitere Kriterien hinzufügen
- die Kriterien in Gruppen mit Überschrift anordnen (Gruppe und Reihenfolge in Gruppe),
- bei Bedarf Zeitintervalle definieren, in denen Kriterien angezeigt und ausgewertet werden sollen (Dadurch ist eine dynamische Anpassung der Eingabe möglich.),
- die Kriterien einer der beiden Anzeigetabellen (rechts/links) (die Kriterien möglichst gleichmäßig auf beide Tabellen verteilen.)
- den einzelnen Kriterien eine Beschreibung hinzufügen, die Sie später über den "Hilfe"-Knopf in der Zeile abrufen können

Für Kriterienzeilen sind 2 oder 3 Optionen möglich. Dabei ist "nein" immer fest belegt. Den anderen Optionen müssen

- eine Bezeichnung (Achtung! Zeichenbegrenzung!) und
- der entsprechende Pflegetyp (intensiv, ...) zugeordnet werden.

## 4.4 Editor für Bemerkungen

Den Editor finden Sie in NdAdmin unter Werkzeugen/Editoren – programmübergreifend Es darf kein anderer Nutzer auf die Datenbank zugreifen (ggf. System sperren!) Beim ersten Start sind die bisherigen Bemerkungen/Begründungen voreingestellt.

| Be | emerk | unge   | en zur gBA-Stationserfassung                         |          |   | Standard laden/wieder herstellen                                                   |
|----|-------|--------|------------------------------------------------------|----------|---|------------------------------------------------------------------------------------|
|    |       |        |                                                      |          |   |                                                                                    |
|    | Order | zeigen | Bemerkung                                            | Variable | ^ | Neue Bemerkung einfügen                                                            |
|    | 1     |        | akute Neuzugänge (Anzahl angeben)                    | neuzug   |   | Bemerkung test                                                                     |
|    | 2     |        | Keine ext. Verlegung mgl. (keine Kapazität in uml. I | •        | _ |                                                                                    |
|    | 3     |        | akuter Krankheitsausfall (Anzahl angeben)            | krank    | _ | l nicht anzeigen                                                                   |
|    | 4     |        | Personalmangel allgemein                             |          | _ | Deihenfelse                                                                        |
|    | 5     |        | Personalmangel Urlaub                                |          |   | Rememoige                                                                          |
|    | 6     |        | test                                                 |          |   |                                                                                    |
|    |       |        |                                                      |          | - | Text für Bericht test                                                              |
|    |       |        |                                                      |          | - |                                                                                    |
|    |       |        |                                                      |          | - | Wenn Sie zusätzlich eine numerischen Wert erfassen wollen, wäHlen Sie eine Viable  |
|    |       |        |                                                      |          | - | Fügen Sie im Text für den Bericht an der Stellen, an der der Wert erscheinen soll, |
|    |       |        |                                                      |          | - | #var# ein.                                                                         |
|    |       |        |                                                      |          |   | Variable                                                                           |
|    |       |        |                                                      |          | - |                                                                                    |
|    |       |        |                                                      |          | - |                                                                                    |
|    |       |        |                                                      |          | - |                                                                                    |
|    |       |        |                                                      |          | - |                                                                                    |
|    |       |        |                                                      |          |   |                                                                                    |
|    |       |        |                                                      |          |   | đ                                                                                  |
|    |       |        |                                                      |          | _ |                                                                                    |
|    |       |        |                                                      |          | - |                                                                                    |
|    |       |        |                                                      |          | - |                                                                                    |
|    |       |        |                                                      |          | - |                                                                                    |
|    |       |        |                                                      |          | - |                                                                                    |
|    |       |        |                                                      |          | - |                                                                                    |
|    |       |        |                                                      |          | - |                                                                                    |
|    |       |        |                                                      |          | - |                                                                                    |
|    |       |        |                                                      |          | - |                                                                                    |
|    |       |        |                                                      |          | - |                                                                                    |
|    |       |        |                                                      |          | - |                                                                                    |
|    |       |        |                                                      |          | - |                                                                                    |
|    | ۲     |        |                                                      | ۱<br>>   |   | 🛃 Speichern/Ende                                                                   |

Sie können

- einzelne Bemerkungen ein- / ausblenden bzw. an Ihre Bedürfnisse anpassen
- weitere Bemerkungen hinzufügen
- mit den Zusatzvariablen ggf. Zahlenwerte erfassen

Diese Bemerkungen werden bei der Ausgabe der entsprechenden Listen (z.B. für IQTIG, Lenkungsgremium) mit ausgegeben

# 4.5 Editor für Pflegeschlüssel/Standardzeiten

Den Editor finden Sie in NdAdmin unter Werkzeugen/Editoren – programmübergreifend

| Neodat Admin 5.2405.3 05.09.2024                                                     |                                                                                       |                                                                                                    |                     |                |         |          |                                        |                                                              |                                    |      |  |
|--------------------------------------------------------------------------------------|---------------------------------------------------------------------------------------|----------------------------------------------------------------------------------------------------|---------------------|----------------|---------|----------|----------------------------------------|--------------------------------------------------------------|------------------------------------|------|--|
| tei <u>B</u> earbeiten <u>D</u> ienstprog <u>F</u> enster <u>E</u> NDE <u>H</u> ilfe |                                                                                       |                                                                                                    |                     |                |         |          |                                        |                                                              |                                    |      |  |
| Werkzeuge/Editoren Konfiguration Datenexport/-import                                 |                                                                                       |                                                                                                    |                     |                |         |          |                                        |                                                              |                                    |      |  |
| Programmübergreifend Neodat MediPaed Nachsorge                                       |                                                                                       |                                                                                                    |                     |                |         |          | Daten                                  | bankintegrität                                               |                                    |      |  |
| Nutzer bearbeiten                                                                    | Diagnosen (Favoriten) bearbeiten                                                      |                                                                                                    |                     |                |         |          |                                        | Datenbank überprüfen                                         |                                    |      |  |
| Adressen hearheiten                                                                  |                                                                                       | Alpha-ID/O                                                                                                    | pha-ID aus Diagnos  | en (Favoriten) | in      |          | Nur mög<br>Sonst kö                    | lich, wenn direkter Start von<br>onnen nicht vorhersehbare F | NDadmin.exe!<br>ehler auftreten    |      |  |
|                                                                                      | Standardzeiten                                                                        | Patie                                                                                                    | ntendiannosentahell | le einfünen    | _       |          |                                        | Doppelte ID                                                  | 's entfernen                       |      |  |
| Studien                                                                              | Standardzeiten für die Bestimmung der Stationsbelegung<br>(Jeweils Ende der Schichtt) |                                                                                                    |                     |                |         |          | Patienten/Fälle zusammenführen/löschen |                                                              |                                    |      |  |
| Info's/Leitlinien bearbeiten                                                         | Nachtschicht 06<br>Frühschicht 13                                                     | Nachtschicht         06:00         ganzer Tag (PPR 2.0)         19:00           Frühschicht         13:00         19:00         19:00         19:00                            |                     |                |         |          |                                        | Patienten-/Fallstatus ändern                                 |                                    |      |  |
| Info's/Leitlinien Schlagworte bearbeiten                                             | Spätschicht 20                                                                        | Spätschicht 20:30                                                                                                    |                     |                |         |          |                                        |                                                              | Adressen zusammenführen            |      |  |
| Textbausteine                                                                        | Anzahl Patienten pro Pfl<br>Nur für reine Auswertu                                    | Ormar auch Patenten onne Stationsangabe anzeigen      Anzahl Patienten pro Pflegekraft     (nur in Nd-dmin editerbar) Nur Girreine auswertung OER-RLI (für PPR feste Vorgaben) |                     |                |         |          |                                        |                                                              | Übersicht geänderte Patientendaten |      |  |
|                                                                                      | auswerten                                                                             | <1500g Frühgeb.                                                                                                    | Neugeb.             | Säugl.         | Kleink. | sonstige |                                        | strationshilfen                                              |                                    |      |  |
| Brief- (Briefkopf)/Formular-/Medipaedvorlagen                                        | Intensivtherapie                                                                      | 1,00 1,2                                                                                                    | 5 1,25              | 1,25           | 1,25    | 1,25     |                                        | Anzeige eing                                                 | eloggte User                       |      |  |
| Briefbestandteile/-module bearbeiten                                                 | Intensivpflege<br>Spezialpflege                                                       | 2,00 2,5<br>4,00 4,0                                                                                                    | 0 2,50<br>0 4,00    | 2,50           | 2,50    | 2,50     |                                        | Gesamtsystem stoppen                                         |                                    |      |  |
|                                                                                      | Basispflege                                                                           | 6,00 6,0                                                                                                    | 6,00                | 6,00           | 6,00    | 6,00     |                                        | ec.                                                          |                                    |      |  |
| gBA Standardzeiten / Einstellungen                                                   |                                                                                       | Abbruch                                                                                                    | Speid               | Speichern      |         |          |                                        | (Team) (invers) Designed                                     | Masting (Tanga) (inves) have       |      |  |
| GBA-Kriterien bearbeiten                                                             |                                                                                       |                                                                                                    | Als Standar         | d speichern    |         |          |                                        | (reanviewel) Blowser                                         | meening (reamviewer) brows         |      |  |
| GBA-Bemerkungen bearbeiten                                                           |                                                                                       | Daten löschen nach Datenschutzgrundverordnung                                                                                                    |                     |                |         |          |                                        | -                                                            |                                    |      |  |
|                                                                                      |                                                                                       |                                                                                                    |                     |                |         |          | Befet                                  | hlsoberfläche (Vorsicht!)                                    |                                    |      |  |
| Vorlagen PPR 2.0 bearbeiten                                                          |                                                                                       | vorhandene Lizenzen                                                                                                    |                     |                |         |          | Test ext. Programm (Vorsio             |                                                              |                                    |      |  |
|                                                                                      |                                                                                       |                                                                                                    |                     |                |         |          |                                        |                                                              | Ende                               |      |  |
| tmpenfy                                                                              |                                                                                       | Datensatz                                                                                                    | : 38/51             | Exklu          | siv     |          |                                        |                                                              | NUM                                | 17:3 |  |

Hier können Sie bei Bedarf

- Einzelna Patientengruppen ausblöenden (sie werden dann der jeweils höheren Altersgruppe zugeordnet (z.B. Säugl. zu Kleinkindern)
- für die einzelnen Patientengruppen eigene Pflegeschlüssel definieren.

Dabei sind die gBA-relevanten Schlüssel nicht änderbar, da sie ja festgelegt sind.

Außerdem können Sie die Standardzeiten definieren, zu denen die Stationsbelegung für die einzelnen Schichten ermittelt wird.

Aus pragmatischen Gründen empfielt es sich, die Belegungs- und Personalstärke jeweils am Beginn einer Schiucht einzutragen. Dann ist ,konform zur gBA Richtline, die vorherige Schicht, in der die Überlast entsteht, zunächst noch "normal" besetzt und Sie haben bis zum Anfang der nächsten Schicht Zeit die Überlast durch Verlegung oder Personalaufstockung auszugleichen.

Erst wenn auch die folgende Schicht zu Schichtbeginn immer noch eine Überlast zeigt, also zwei aufeinanderfolgende Schichten unterbesetzt sind, besteht ein Verstoß gegen die gBA-Richtline.

# 4.6 Editor für PPR-Vorlagen

| Neodat Admin 5.2405.3 05.09.2024                                                   |                            |          |                                                      |
|------------------------------------------------------------------------------------|----------------------------|----------|------------------------------------------------------|
| er <u>B</u> earbeiten <u>D</u> ienstprog <u>F</u> enster <u>E</u> NDE <u>H</u> ine |                            |          |                                                      |
| ditorPPR-Vorlagen                                                                  |                            |          |                                                      |
| PPR-Vorlagen bearbeiten Alter Al                                                   | e                          | ~        |                                                      |
| Name Station Al                                                                    | e                          | ~        | Bezeichnung                                          |
| PPR-Typ @                                                                          | Alter @ Typ @              | Order 🔽  |                                                      |
| PRS Erstaufnahme ohne CPAP                                                         | Früh-/Neugeb. 🗸 NICU       | V 0      | Text                                                 |
| PRS Erstaufnahme ohne CPAP                                                         | Sgl-Kinder-Jug VPICU       | <u> </u> | ohne CPAP                                            |
| PRS Erstbehandlung mit CPAP/Beatmung                                               | Früh-/Neugeb. VICU         | × 1      |                                                      |
| PRS Erstbenandlung mit CPAP/Beatmung                                               | Sgl-Kinder-Jug PICU        | × 1      |                                                      |
| Neugebiniektion, Infusion<br>Neugebiniektion Infusion (Int)                        | Früh-/Neugeb. KAVKS        | × 4      |                                                      |
| Neugebillekton, masion (m)                                                         | Früh-/Neugeb. NICO         | ×        |                                                      |
| vergeo 0-0 m2                                                                      | Frun-/Neugeb. KAVKS        | × 1      | Nummer für Reihenfolge                               |
|                                                                                    |                            | ++       | DDD Tup Normalizationt (KA/KS)                       |
|                                                                                    |                            |          |                                                      |
|                                                                                    |                            |          |                                                      |
|                                                                                    |                            |          | UPICO                                                |
|                                                                                    |                            |          | Altersaruppe                                         |
|                                                                                    |                            |          | ✓ Früh-/Neuseborene bis 4 Wochen                     |
|                                                                                    |                            |          |                                                      |
|                                                                                    |                            |          |                                                      |
|                                                                                    |                            |          |                                                      |
|                                                                                    |                            | ++       |                                                      |
|                                                                                    |                            | ++       | Items bearbeiten                                     |
|                                                                                    |                            |          | Level                                                |
|                                                                                    |                            |          | Stationen (Anzeige aber immer is nach Stationslevel) |
|                                                                                    |                            | ++       |                                                      |
|                                                                                    |                            |          | Auswahl                                              |
|                                                                                    |                            |          |                                                      |
|                                                                                    |                            |          | Neo 1 Normalistation                                 |
|                                                                                    |                            |          | Nico 2                                               |
|                                                                                    |                            |          | Liveo 3                                              |
|                                                                                    |                            | +        |                                                      |
|                                                                                    |                            | ++       |                                                      |
|                                                                                    |                            | ++       |                                                      |
|                                                                                    |                            |          |                                                      |
|                                                                                    |                            |          |                                                      |
| Bearbeiten                                                                         |                            |          | Casisham                                             |
|                                                                                    |                            |          | speichern                                            |
| Neu                                                                                | Neu (aus gewählter Vorlage |          | Abbruch Ende                                         |
|                                                                                    |                            |          |                                                      |

Geben Sie den PPR-Typ

- Normalstation (KA/KS)
- IS NICU
- IS PICU

und die jeweils entsprechende Altersgruppe an.

#### Achtung!

- Nicht alle Kombinationen sind möglich.
- KA/KS jeweils nur für eine Altersgruppe gültig (unterschiedliche Kriterien)

Wählen Sie über "Kriterien bearbeiten" die entsprechenden Kriterien aus.

#### Achtung!

Bei IS muss mindestens ein Kriterium, dass die IS-Einordnung auslöst, eingegeben werden!

Zusätzlich können Sie auswählen auf welchen Stationen die Vorlage gezeigt werden soll.